## **FRIEND-SHIP**

Improving students' social participation in primary and secondary schools across Europe

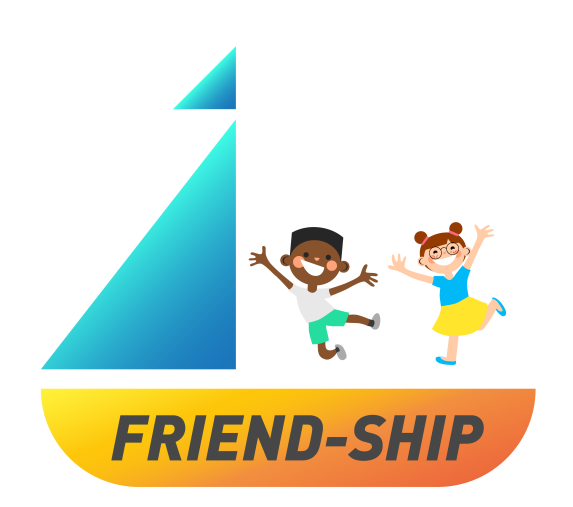

# **BENUTZER\*INNENHANDBUCH**

**FRIEND-SHIP Identification Tool** 

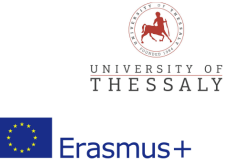

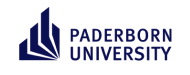

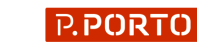

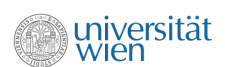

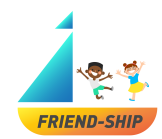

Liebe Lehrer\*innen,

herzlich willkommen zum »FRIEND-SHIP Identification Tool« Benutzer\*innenhandbuch. Auf den folgenden Seiten erhalten Sie Informationen zur Nutzung des »FRIEND-SHIP Identification Tool« in Ihrer Klasse. Für mehr Informationen zum FRIEND-SHIP Programm (»Improving students' social participation in primary and secondary schools across Europe«) können Sie unsere Website besuchen: https://friendship.univie.ac.at/

#### Welche Voraussetzungen sind notwendig?

Um das Tool zu verwenden, ist ein Computer oder ein Tablet mit Internetzugang notwendig. Bitte informieren Sie sich, ob Sie bei der zuständigen (Schul)Behörde um Erlaubnis bitten oder einen Ethikantrag stellen müssen. Bitte stellen Sie sicher, dass Sie das Tool mit den Teilnehmer\*innen verwenden dürfen.

### Wann ist das FRIEND-SHIP Identification Tool zu nutzen?

Bitte nutzen Sie das Tool VOR und NACH der Implementierung des FRIEND-SHIP Interventionsprogramms!

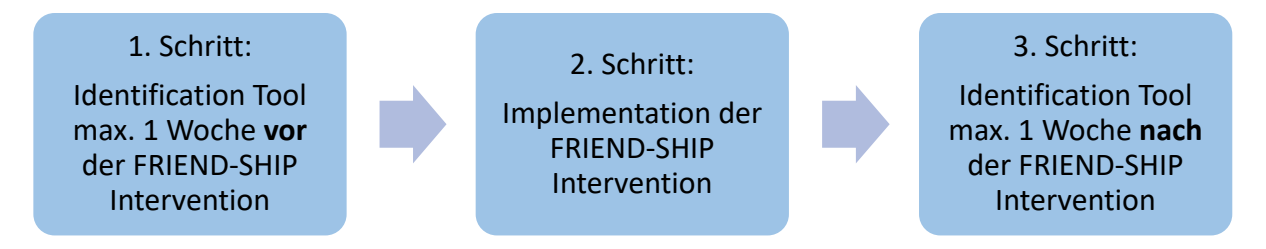

### Datensicherheit

| Schritt                                           | Was wird gespeichert?                                                                                                    | Wo wird gespeichert?                                       |
|---------------------------------------------------|----------------------------------------------------------------------------------------------------|------------------------------------------------------------|
| Lehrer*in startet<br>die Umfrage.                 | <ul> <li>Metadaten über die Klasse (Anzahl der<br/>Schüler*innen, Land,)</li> <li>Individueller Klassencode</li> <li>Gesammelte Daten der Umfrage</li> <li>Keine Identifikationsdaten!</li> </ul>                   | Auf einem privaten<br>Server, nicht von außen<br>abrufbar. |
| Schüler*innen<br>füllen die Umfrage<br>aus.       | <ul> <li>Antworten auf soziometrische und<br/>psychometrische Fragen aus dem Fragebogen</li> <li>Individueller Klassencode</li> <li>Individueller Schüler*innencode</li> <li>Keine Identifikationsdaten!</li> </ul> | Auf einem privaten<br>Server, nicht von außen<br>abrufbar. |
| Lehrer*in analysiert<br>die Daten der<br>Umfrage. | <ul> <li>Siehe Schritt "Schüler*innen füllen die Umfrage<br/>aus"</li> </ul>                                                                                                    | Nur über geheimen Link<br>abrufbar.                        |

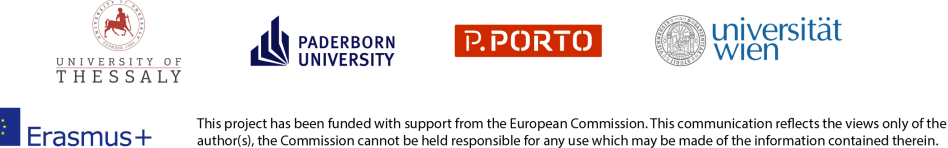

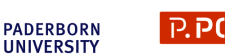

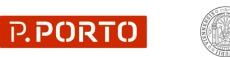

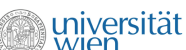

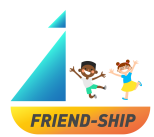

## Lehrer\*innenumfrage

#### Wie kommen Sie zur Umfrage?

Klicken Sie einfach auf den folgenden Link oder kopieren Sie den Link in Ihren Browser: https://survey2.dominikfroehlich.com/index.php/647273/lang/en/newtest/Y

#### Wie kann die Sprache der Umfrage geändert werden? (Abbildung 1)

Um die Sprache zu ändern, klicken Sie einfach auf das Dropdown-Menü in der oberen rechten Ecke des Tools.

Sie können zwischen vier verschiedenen Sprachen wählen: Englisch, Deutsch, Portugiesisch oder Griechisch.

Die Spracheinstellungen können jederzeit während des Prozesses über das Dropdown-Menü in der oberen rechten Ecke geändert werden.

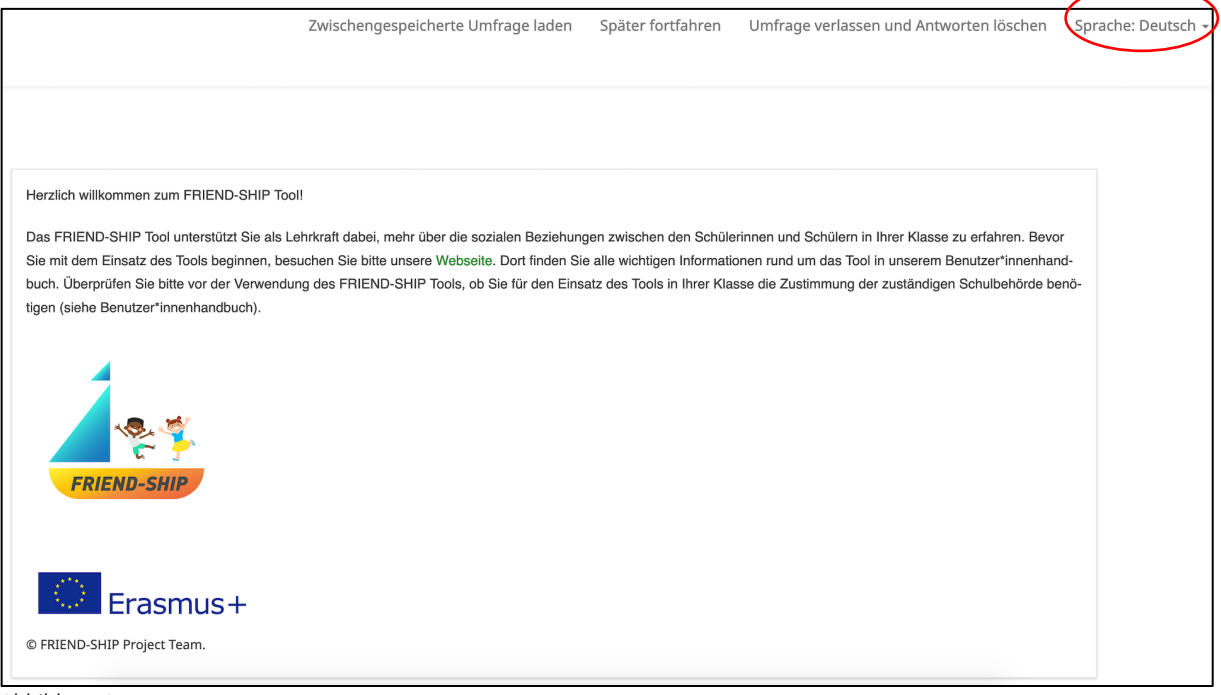

Abbildung 1.

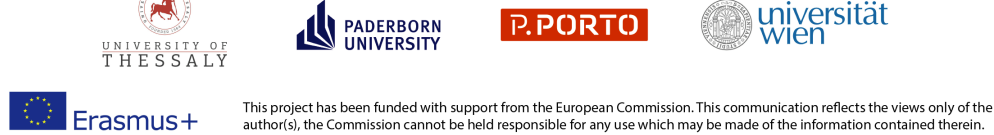

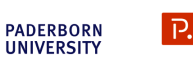

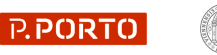

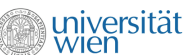

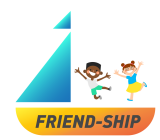

#### Wie kann die Lehrer\*innenumfrage gespeichert, geladen und beendet werden? (Abbildung 2)

- (1) Um die Umfrage zu speichern, klicken Sie auf »Später fortfahren«.
- (2) Um die Umfrage zu laden, klicken Sie auf »Zwischengespeicherte Umfrage laden«.
- (3) Wenn Sie die Umfrage beenden und alle Ihre Eingaben löschen möchten, klicken Sie auf »Umfrage verlassen und Antworten löschen«.

|                                                                                                    | (2)                                                                                                    | (1)                                                                                                    | (3)                                                                                                    |                      |
|----------------------------------------------------------------------------------------------------|----------------------------------------------------------------------------------------------------|----------------------------------------------------------------------------------------------------|----------------------------------------------------------------------------------------------------|----------------------|
| Z                                                                                                    | vischengespeicherte Umfrage la                                                                                          | iden Später fortfahren U                                                                                          | Imfrage verlassen und Antworten löschen                                                                                                    | Sprache: Deutsch 🗸   |
|                                                                                                    |                                                                                                    |                                                                                                    |                                                                                                    |                      |
|                                                                                                    |                                                                                                    |                                                                                                    |                                                                                                    |                      |
| Herzlich willkommen zum FRIEND-SHIP Tool!                                                                                                    |                                                                                                    |                                                                                                    |                                                                                                    |                      |
| Das FRIEND-SHIP Tool unterstützt Sie als Lehrk<br>Sie mit dem Einsatz des Tools beginnen, besuch<br>buch. Überprüfen Sie bitte vor der Verwendung d<br>tigen (siehe Benutzer*innenhandbuch). | raft dabei, mehr über die sozialen Bez<br>en Sie bitte unsere Webseite. Dort fin<br>es FRIEND-SHIP Tools, ob Sie für de | ziehungen zwischen den Schülerinn<br>den Sie alle wichtigen Informationer<br>en Einsatz des Tools in Ihrer Klasse | en und Schülern in Ihrer Klasse zu erfahren. Bev<br>n rund um das Tool in unserem Benutzer*innenha<br>die Zustimmung der zuständigen Schulbehörde I | vor<br>and-<br>benö- |
| FRIEND-SHIP                                                                                                    |                                                                                                    |                                                                                                    |                                                                                                    |                      |
| © FRIEND-SHIP Project Team.                                                                                                    |                                                                                                    |                                                                                                    |                                                                                                    |                      |

Abbildung 2.

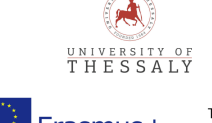

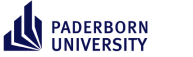

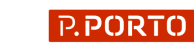

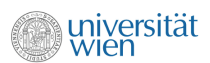

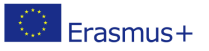

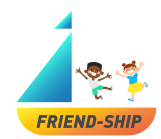

#### Einverständnis (Abbildung 3)

Sie müssen ausdrücklich Ihr Einverständnis geben, um an der Umfrage teilzunehmen. Die mit \* gekennzeichneten Felder sind daher Pflichtfelder. Die Umfrage wird nur dann durchgeführt, wenn alle drei Felder mit »Ja« markiert sind. Bitte lesen Sie sich jeden Aspekt der Einverständniserklärung sorgfälltig durch!

| Ich bestätige, dass ich das Benutzer*innenh   | andbuch gelesen und alle rechtlichen Asp    | spekte, geltendes Copyright und den Prozess der Datenverarbeitung verstanden habe. |
|-----------------------------------------------|---------------------------------------------|------------------------------------------------------------------------------------|
| Ja                                            | Ø<br>Nein                                   |                                                                                    |
| Ich bestätige, dass mir von allen Schülerinn  | en und Schülern die Einverständniserkläru   | ärung ihrer Erziehungsberechtigten vorliegt, um an der Befragung teilzunehmen.     |
| y<br>ja                                       | Ø<br>Nein                                   |                                                                                    |
|                                               |                                             | -                                                                                  |
| Ich bestätige, dass ich alle Schülerinnen und | I Schüler bereits im Vorfeld über die Ziele | ele der Befragung informiert habe.                                                 |
| ja                                            | Nein                                        |                                                                                    |
|                                               |                                             |                                                                                    |
|                                               |                                             | Weiter                                                                             |

Abbildung 3.

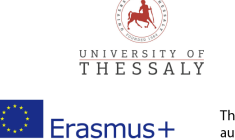

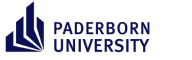

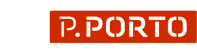

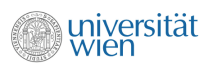

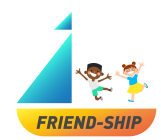

#### Wie erzeugen Sie einen CODE? (Abbildung 4)

Um die Ergebnisse Ihrer Schüler\*innen miteinander verknüpfen und die Daten langfristig vergleichen zu können, müssen Sie einen Code eingeben, der sich aus Ihrem Geburtsdatum, den ersten beiden Buchstaben Ihres Lieblingstieres und den ersten beiden Buchstaben Ihrer Lieblingsfarbe zusammensetzt: z.B.: Geburtstag = 24, die ersten beiden Buchstaben Ihres Lieblingtieres = hund, die ersten beiden Buchstaben Ihrer Lieblingsfarbe = grün; CODE = 24hugr.

| *Wir benötigen von Ihnen einen Code damit wir Ihre Anga<br>Bitte beantworten Sie die folgenden Fragen um einen Code | sen mit den Angaben Ihrer Schüler*innen verbinden können um so die Daten langfristig vergleichen zu können.<br>zu gererieren |
|----------------------------------------------------------------------------------------------------|----------------------------------------------------------------------------------------------------|
| Tag Ihrer Geburt:                                                                                                   |                                                                                                    |
| Die ersten beiden Buchstaben Ihres Lieblingstiers:                                                                  |                                                                                                    |
| Die ersten beiden Buchstaben Ihrer Lieblingsfarbe:                                                                  |                                                                                                    |
|                                                                                                    |                                                                                                    |
|                                                                                                    | Weite                                                                                                    |

Abbildung 4.

#### Hinweis:

Bitte beachten Sie, dass beim zweiten Messzeitpunkt eine "2" an das Ende des erstellten Codes angehängt wird, um die beiden Messzeitpunkte auseinanderzuhalten (z.B. wird aus dem Code **24hugr**, welcher zum ersten Messzeitpunkt verwendet wird, beim zweiten Messzeitpunkt der Code **24hugr2**).

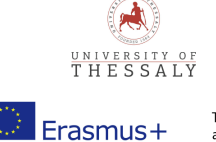

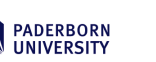

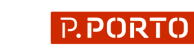

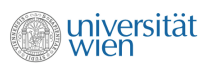

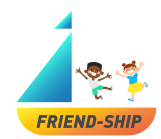

### Einige Informationen zu Ihrer Schule/Klasse (Abbildung 5)

- (1) Bitte geben Sie an, in welchem Land sich Ihre Schule befindet.
- (2) Bitte geben Sie an, wie viele Schüler\*innen in der Klasse sind.

Wenn Sie auf »Weiter« klicken, erscheint ein Link zur Schüler\*innenumfrage (Abbildung 6). Bitte speichern Sie diesen Link sorgfältig ab und teilen Sie ihn mit Ihren Schüler\*innen!

| *Wo befindet sich Ihre Schule?                                                                                                    | (1)        |
|----------------------------------------------------------------------------------------------------|------------|
| Bitte wählen Sie eine der folgenden Antworten:                                                                                          |            |
| Bitte auswählen 🗘                                                                                                    |            |
| <ul> <li>Wie viele Schüler*innen befinden sich in dieser Klasse</li> <li>In dieses Feld dürfen nur Zahlen eingegeben werden.</li> </ul> | ?<br>. (2) |
|                                                                                                    |            |
|                                                                                                    |            |
|                                                                                                    | Weiter     |
| Abbildung 5.                                                                                                    |            |

| Bitte teilen Sie diesen Link mit Ihren Schülerinnen und Schülern:<br>https:// |          |
|-------------------------------------------------------------------------------|----------|
|                                                                               | Absenden |

Abbildung 6.

Durch das Klicken auf »Absenden« endet die Lehrer\*innenumfrage (Abbildung 6).

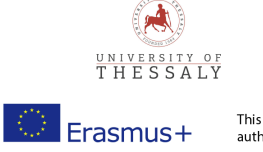

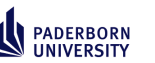

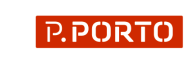

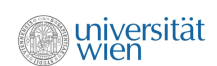

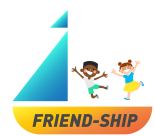

## Schüler\*innenumfrage

#### Wie kommen Sie zur Schüler\*innenumfrage?

Jede\*r Schüler\*in muss den Link, der am Ende der Lehrer\*innenumfrage erscheint, in einen Browser kopieren (Abbildung 6).

#### Wie wird die Sprache der Schüler\*innenumfrage geändert (Abbildung 7)?

Um die Sprache zu ändern, klicken Sie einfach auf das Dropdown-Menü in der Mitte oder in der oberen rechten Ecke der Umfrage.

Sie können zwischen vier verschiedenen Sprachen wählen: Englisch, Deutsch, Portugiesisch oder Griechisch. Die Spracheinstellung kann jederzeit während des Prozesses über das Dropdown-Menü in der oberen rechten Ecke geändert werden.

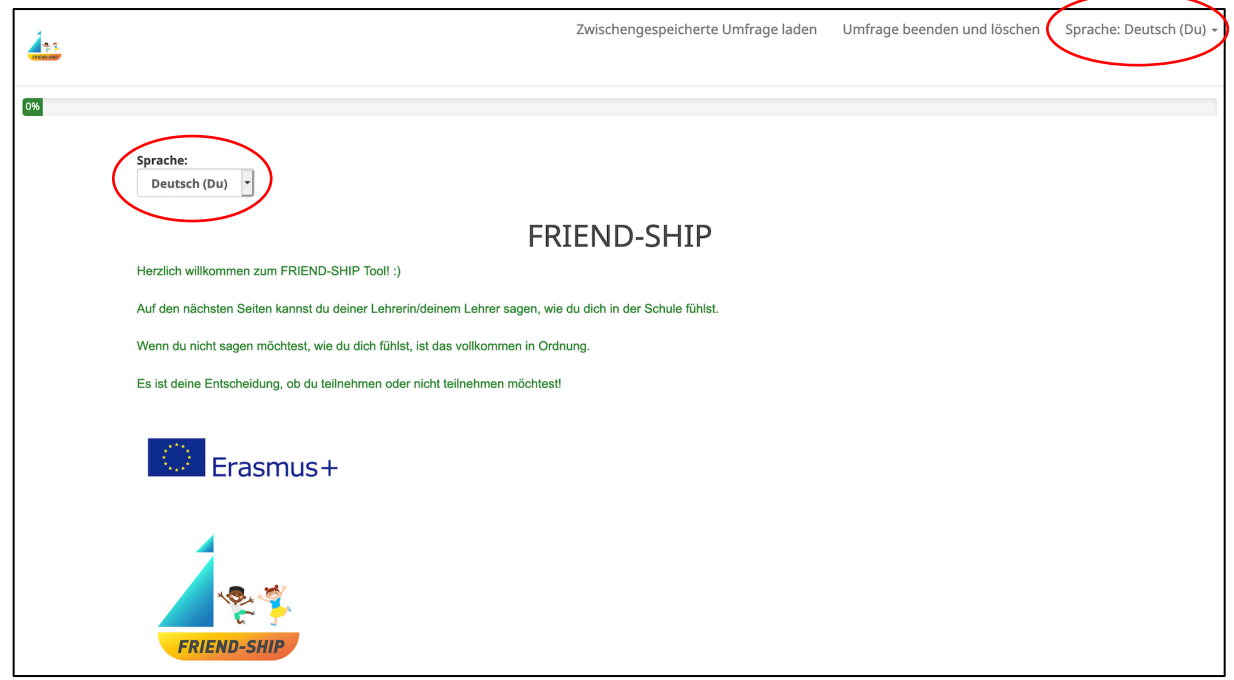

Abbildung 7.

Erasmus+

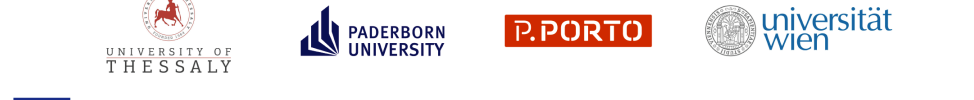

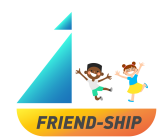

#### Zustimmung (Abbildung 8)

Kinder müssen der Teilnahme an der Umfrage ausdrücklich zustimmen. Aus diesem Grund sind mit \* gekennzeichnete Felder Pflichtfelder. Die Umfrage wird nur dann durchgeführt, wenn alle drei Felder mit "Ja" markiert sind. Bitte informieren Sie Ihre Schüler\*innen darüber, dass Sie die Ergebnisse sehen werden und warum Sie das FRIEND-SHIP Tool verwenden, bevor sie mit der Umfrage beginnen. Die Schüler\*innen können auch die Teilnahme an der Umfrage ohne Konsequenzen ablehnen. Um mit der Umfrage zu starten, müssen die Schüler\*innen auf »Weiter« klicken.

| 4.5 |                                                                                        | Später fortfahren | Umfrage beenden und löschen | Sprache: Deutsch (Du) 👻 |
|-----|----------------------------------------------------------------------------------------|-------------------|-----------------------------|-------------------------|
|     |                                                                                        |                   |                             |                         |
| 0%  |                                                                                        |                   |                             |                         |
|     | ZUSTIMMUNG                                                                             |                   |                             |                         |
|     | #Jch weiß, dass meine Lehrerin/mein Lehrer meine Antworten sehen kann.                 |                   |                             |                         |
|     | ja O Nein                                                                              |                   |                             |                         |
|     | *Meine Lehrerin/mein Lehrer hat mir erklärt, warum wir das FRIEND-SHIP tool verwenden. |                   |                             |                         |
|     | ja Ø<br>Nein                                                                           |                   |                             |                         |
|     | *Ich möchte meiner Lehrerin/meinem Lehrer sagen, wie ich mich in der Schule fühle.     |                   |                             |                         |
|     | ja Ø<br>Nen                                                                            |                   |                             |                         |
|     |                                                                                        |                   |                             |                         |
|     | Zurück                                                                                 |                   | Weiter                      |                         |

Abbildung 8.

Im nächsten Schritt werden die Schüler\*innen aufgefordert, den von der Lehrkraft erhaltenen Code einzugeben (Abbildung 9). Dieses Feld wird automatisch vorausgefüllt. Der Code bezieht sich auf den Klassencode, den jede\*r Schüler\*in derselben Klasse zu Beginn der Umfrage eingeben muss. Der Code wird durch die Eingabe Ihres Geburtstages, der ersten beiden Buchstaben Ihres Lieblingstieres und der ersten beiden Buchstaben Ihrer Lieblingsfarbe generiert (siehe Lehrer\*innenumfrage). Wenn der Code generiert wird, erhalten Sie einen Link für die Umfrage, den Sie mit Ihren Schüler\*innen teilen können. Zweitens, werden die Schüler\*innen aufgefordert, ihre individuelle ID einzugeben. Jede\*r Schüler\*in in der Klasse erhält eine individuelle ID, die sie\*er eingeben muss. Die IDs können erstellt werden, indem jede\*r/jede\*m Schüler\*in eine Nummer beginnend mit 1 zugewiesen wird. Nach der Eingabe der Daten müssen die Schüler\*innen auf »Weiter« klicken.

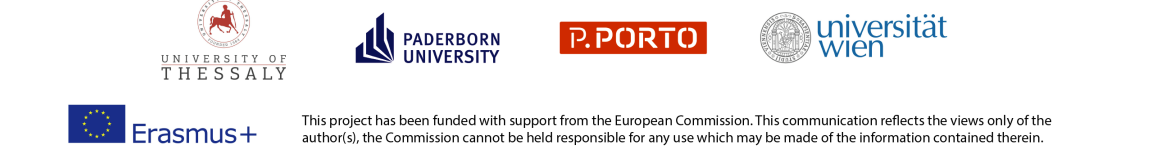

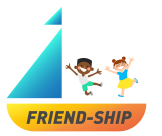

| 4.5 |                                                                                | Später fortfahren | Umfrage beenden und löschen | Sprache: Deutsch (Du) 👻 |
|-----|--------------------------------------------------------------------------------|-------------------|-----------------------------|-------------------------|
|     |                                                                                |                   |                             |                         |
| 16% |                                                                                |                   |                             |                         |
|     | Gib hier den CODE ein, den du von deinem Lehrer/deiner Lehrerin erhalten hast. |                   |                             |                         |
|     |                                                                                |                   |                             |                         |
|     | Poeine ID, die du von deinem Lehrer/deiner Lehrerin erhalten hast.             |                   |                             |                         |
|     | In dieses Feld durten nur Zahlen eingegeben werden.                            |                   |                             |                         |
|     |                                                                                |                   |                             |                         |
|     | Zurück                                                                         |                   | Weiter                      |                         |

Abbildung 9.

Im nächsten Schritt (Abbildung 10) müssen die Schüler\*innen Fragen zu ihren Freund\*innen in der Klasse beantworten: »Hast du Freundinnen/Freunde in der Klasse?« und »Hast du Freundinnen/Freunde außerhalb deiner Klasse (z.B. andere Klassen, außerhalb der Schule)?«. Wenn die Kinder die erste Frage mit »Ja« beantworten, wird automatisch eine weitere Frage »Wer sind deine besten Freunde/Freundinnen in der Klasse?« erscheinen (Abbildung 11). So können Kinder **bis zu fünf beste Freund\*innen nominieren, indem sie die IDs ihrer Klassenkamerad\*innen eingeben** (siehe Klassenliste mit individuellen IDs für jede\*n Schüler\*in). Schüler\*innen müssen »Weiter« klicken, um mit der Umfrage fortzufahren.

**Bitte beachten Sie:** Wenn Schüler\*innen die Frage »Hast du Freunde/Freundinnen in deiner Klasse?« mit »Nein« beantworten, müssen sie die Statements in der Abbildung 12 nicht beantworten, sondern werden sofort zur Frage in der Abbildung 13 weitergeleitet.

| 4   |                                                                                                    | Später fortfahren | Umfrage beenden und löschen | Sprache: Deutsch (Du) 👻 |
|-----|----------------------------------------------------------------------------------------------------|-------------------|-----------------------------|-------------------------|
|     |                                                                                                    |                   |                             |                         |
| 339 | N .                                                                                                    |                   |                             |                         |
|     |                                                                                                    |                   |                             |                         |
|     | Hast du Freundinnen/Freunde in der Klasse?                                                                   |                   |                             |                         |
|     | ✓ Ø<br>ja Nein                                                                                               |                   |                             |                         |
|     | Hast du Freundinnen/Freunde außerhalb deiner Klasse (zum Belspiel andere Klassen, außerhalb von der Schule)? |                   |                             |                         |
|     | ✓ Ø<br>Ja Nein                                                                                               |                   |                             |                         |
|     |                                                                                                    |                   |                             |                         |
|     | Zurück                                                                                                    |                   | Weiter                      |                         |

Abbildung 10.

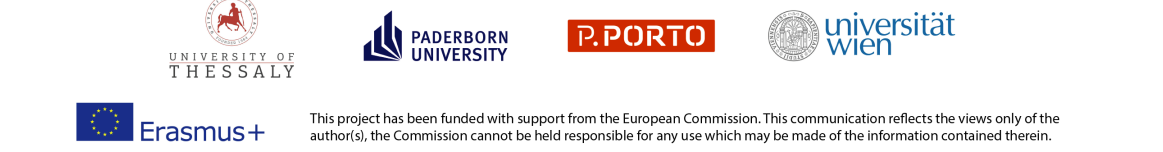

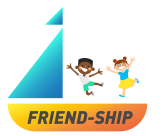

| 1   |                                                                                                    |                                                        | Später fortfahren | Umfrage beenden und löschen | Sprache: Deutsch (Du) + |
|-----|----------------------------------------------------------------------------------------------------|--------------------------------------------------------|-------------------|-----------------------------|-------------------------|
|     |                                                                                                    |                                                        |                   |                             |                         |
| 33% |                                                                                                    |                                                        |                   |                             |                         |
|     |                                                                                                    |                                                        |                   |                             |                         |
|     |                                                                                                    |                                                        |                   |                             |                         |
|     | Hast du Freundinnen/Freunde in der Klasse?                                                                                                    |                                                        |                   |                             |                         |
|     | <b>Y</b>                                                                                                    | 0                                                      |                   |                             |                         |
|     | ja                                                                                                    | Nen                                                    |                   |                             |                         |
|     | Wer sind deine besten Freunde/Freundinnen in der Klasse                                                                                          | e? Nenne bitte bis zu 5 Freunde/Freundinnen.           |                   |                             |                         |
|     | Bitte gebe zwischen 1 und 5 Antworten ein.     Jede Antwort muss zwischen 1 und 40 sein     Nur ganzzahlige Werte können in diese Felder eingege | ben werden.                                            |                   |                             |                         |
|     | ID Nummer                                                                                                    |                                                        |                   |                             |                         |
|     | ID Nummer                                                                                                    |                                                        |                   |                             |                         |
|     | ID Nummer                                                                                                    |                                                        |                   |                             |                         |
|     | ID Nummer                                                                                                    |                                                        |                   |                             |                         |
|     | ID Nummer                                                                                                    |                                                        |                   |                             |                         |
|     | Hast du Freundinnen/Freunde außerhalb deiner Klasse (z                                                                                           | um Beispiel andere Klassen, außerhalb von der Schule)? |                   |                             |                         |
|     |                                                                                                    | 0                                                      |                   |                             |                         |
|     | Ja                                                                                                    | Nein                                                   |                   |                             |                         |
|     |                                                                                                    |                                                        |                   |                             |                         |
|     |                                                                                                    |                                                        | _                 |                             |                         |
|     | Zurück                                                                                                    |                                                        | Weiter            |                             |                         |

Abbildung 11.

In einem nächsten Schritt müssen die Schüler\*innen für jede\*n beste\*n Freund\*in, den\*die sie nominiert haben (jede\*r beste Freund\*in kann über die ID in der ersten Spalte identifiziert werden), und für jedes einzelne Item auswählen, ob für diese Aussage »stimmt gar nicht«, »stimmt eher nicht«, »stimmt eher« oder »stimmt genau« zutrifft (Abbildung 12). Bitte bedenken Sie, dass für jedes einzelne Item eine Antwortoption ausgewählt werden muss.

| 50%                                                        |                    |                   |             |              |  |
|------------------------------------------------------------|--------------------|-------------------|-------------|--------------|--|
|                                                            |                    |                   |             |              |  |
|                                                            |                    |                   |             |              |  |
|                                                            |                    |                   |             |              |  |
|                                                            |                    |                   |             |              |  |
| *Ich habe viel Spaß mit diesem Freund/dieser Freundin.     |                    |                   |             |              |  |
|                                                            | stimmt gar nicht   | stimmt eher nicht | stimmt eher | stimmt genau |  |
| 1                                                          |                    |                   |             |              |  |
| 2                                                          |                    |                   |             |              |  |
|                                                            |                    |                   |             |              |  |
| *Ich teile meine Gedanken und Gefühle mit diesem Freun     | d/dieser Freundin. |                   |             |              |  |
|                                                            | stimmt gar nicht   | stimmt eher nicht | stimmt eher | stimmt genau |  |
| 1                                                          |                    |                   |             |              |  |
| 2                                                          |                    |                   |             |              |  |
|                                                            |                    |                   |             |              |  |
| *Dieser Freund/diese Freundin hilft mir, wenn ich um Hilfe | e bitte.           |                   |             |              |  |
|                                                            | stimmt gar nicht   | stimmt eher nicht | stimmt eher | stimmt genau |  |
| 1                                                          | 0                  | 0                 | 0           | 0            |  |
| 2                                                          |                    |                   |             |              |  |
|                                                            |                    |                   |             |              |  |
| *Ich streite mich oft mit diesem Freund/dieser Freundin.   |                    |                   |             |              |  |
|                                                            |                    |                   |             |              |  |
|                                                            | stimmt gar nicht   | stimmt eher nicht | stimmt eher | stimmt genau |  |
| 1                                                          |                    |                   |             |              |  |
| 2                                                          |                    |                   |             |              |  |

Abbildung 12.

THESSALV

Erasmus+

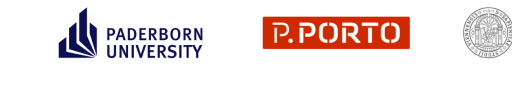

This project has been funded with support from the European Commission. This communication reflects the views only of the author(s), the Commission cannot be held responsible for any use which may be made of the information contained therein.

universität wien

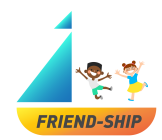

Im nächsten Schritt (Abbildung 13) müssen die Schüler\*innen die Frage »Mit welchen deiner Klassenkameraden/Klassenkameradinnen würdest du gerne an einer Lernaufgabe arbeiten?« beantworten. Die Kinder können **so viele Klassenkamerad\*innen wie sie möchten nominieren, indem sie die ID ihrer Klassenkamerad\*innen eingeben** (siehe Klassenliste mit individuellen IDs für Schüler\*innen). Mehrere Felder erscheinen nach und nach. Schüler\*innen müssen auf »Weiter« klicken, um mit der Umfrage fortzufahren.

| 4 |                                                       |                                                    | Später fortfahren | Umfrage beenden und löschen | Sprache: Deutsch (Du) 🗸 |
|---|-------------------------------------------------------|----------------------------------------------------|-------------------|-----------------------------|-------------------------|
|   |                                                       |                                                    |                   |                             |                         |
|   | 66%                                                   |                                                    |                   |                             |                         |
|   |                                                       |                                                    |                   |                             |                         |
|   |                                                       |                                                    |                   |                             |                         |
|   | Mit welchen deiner Klassenkameraden/Klassenkameradinn | en würdest du gerne an einer Lernaufgabe arbeiten? |                   |                             |                         |
|   | ID Nummer                                             |                                                    |                   |                             |                         |
|   | ID Nummer                                             |                                                    |                   |                             |                         |
|   | ID Nummer                                             |                                                    |                   |                             |                         |
|   | ID Nummer                                             |                                                    |                   |                             |                         |
|   | ID Nummer                                             |                                                    |                   |                             |                         |
|   |                                                       |                                                    |                   |                             |                         |
|   | Zurück                                                |                                                    |                   | Weiter                      |                         |

Abbildung 13.

In einem weiteren Schritt müssen die Schüler\*innen für jedes Item auswählen, ob für diese Aussage »stimmt gar nicht«, »stimmt eher nicht«, »stimmt eher« oder »stimmt genau« zutrifft (Abbildung 14). Bitte bedenken Sie, dass für jedes einzelne Item eine Antwortoption ausgewählt werden muss. Um die Umfrage zu beenden, müssen die Schüler\*innen auf »Absenden« klicken. Wenn vorherige Fragen ausgebessert werden müssen, können sie auf »Zurück« klicken. Dadurch gelangen die Schüler\*innen zu der vorherigen Frage, welche dann geändert werden kann.

| by<br>the shuluh Like jokes stor genus und<br>like gelne genre in die Suhle.<br>Sin gelne genre in die Suhle.<br>Kansen Like, miele Suhle an gehren.<br>Neren Klaus zuhler an gehren.<br>Sen Hitt gel als an gehren.<br>Mer gelätte sin die Suhle.<br>Mer gelätte sin die Suhle.<br>Die Suhle martische Suhle.<br>Die Suhle martische Suhle.<br>Die Suhle martische suhler.<br>Die Suhle martische suhler. | kreuze an, wie sehr er für<br>stimmt gar nicht                                                                                                    | dich stimme. Bite beantwarte<br>stimme aber nicht<br>o<br>stimme aber nicht<br>stimme aber nicht                                                                                                    | alle Fragent                                                                                                    | stimet genau                                                                                                    |
|----------------------------------------------------------------------------------------------------|----------------------------------------------------------------------------------------------------|----------------------------------------------------------------------------------------------------|----------------------------------------------------------------------------------------------------|----------------------------------------------------------------------------------------------------|
| ter Schule' Lies jeden Satz genau und<br>Ich gebe geme in die Schule.<br>Fraundinen odere Fraunde in me-<br>ner Stasse.<br>Intere Litz, in die Schule.<br>Mit gehätte sin der Schule.<br>Mit gehätte sin der Schule.<br>meiner Kasse Fühle ich mich allein.<br>Die Schule markt Sgatz.                                                                                                    | kreuze an, wie sehr er für<br>stimmt gar nicht<br>                                                                                                    | Sich stimme. Bits beantwarte                                                                                                    | alle Fragent stimmt eher                                                                                                    | stimmt genau                                                                                                    |
| ter Schule? Lies jeden Satz genau und<br>Ich gehe genne in die Schule.<br>Freundissen oder Freunde in mein<br>reflässe,<br>keine Lutz, in die Schule zu gehen,<br>neen Mitschleininen und Mitschul-<br>um steht bij die Au-<br>Mer gefällte ein der Schule.<br>Mer gefällte ein der Schule.<br>mettere Klasse flahle ich mich allein.<br>Die Schule mettingsatt.                                           | kreuze av, wie sehr er für<br>stimmt gar nicht<br>                                                                                                    | dich stimmt. Bitte beantworte<br>stimmt eher nicht                                                                                                    | alle Frageni<br>stimmt eher                                                                                                    | stimmt genau                                                                                                    |
| ber Schule? Lies jeden Satz genau und<br>Ich gehe genen in die Schule.<br>E Feururdenen oder Fruurde in mei-<br>ner rüssen.<br>Anteine Lutz, in die Schule zur<br>Kenn Mitschlietunnen und Mitsch-<br>tern ehrt gut aus.<br>Mit geställt ein der Schule.<br>meiner Kasse fühle ich mich allein.<br>Die Schule macht Sgatt.                                                                                 | ktreuze an, wie sehr er für<br>stimmt gar nicht                                                                                                    | dich stimmt. Bite bearboorte stimmt eher nicht                                                                                                    | alle Fragent                                                                                                    | stimmt genau                                                                                                    |
| Ich gehe gene in die Schule.<br>e Fraundinnen oder Fraunde in mo-<br><i>ner</i> Klässe.<br>Name Lutz, in die Schule zu gehenz-<br>lern ehr gut zus.<br>Mr gefälte ein der Schule.<br>meiner Klasse fable ich mich allein.<br>Die Schule macht Sgalt.                                                                                                    | stimmt gar nicht                                                                                                    | stimmt eher nicht                                                                                                    | stimmt eher                                                                                                    | stimmt genau                                                                                                    |
| Ich gehe gene in die Schule.<br>Freundissen oder Freunde in meier<br>Reine Lutz, in die Schule zu gehen:<br>leitem Mitschulerissen und Mitschule-<br>keiner Mitschulerissen und Mitschule.<br>Mit gefälte ein der Schule.<br>meiner Kasse fühle ich mich allein.<br>Bie Schule macht Saus.<br>Wernerum und Mitschuleris verstage                                                                           | stimmt gar nicht                                                                                                    | stimmt eher nicht                                                                                                    | o<br>o<br>o<br>stimmt eher                                                                                                    |                                                                                                    |
| e Freundinnen oder Freunde in mei-<br>ner Klässe.<br>Ikeine Luiz, in die Schule zu gehen-<br>lenen Mitschülerinnen und Mitschü-<br>lenen Mitschülerinnen und Mitschü-<br>meiner Klässe fühle ich mich allein.<br>Die Schule macht Spall.<br>Wertenne und Mitschülern wertaus                                                                                                    | stimmt gar nicht                                                                                                    | stimmt eher nicht                                                                                                    | o<br>o<br>stimmt eher                                                                                                    |                                                                                                    |
| keine Lust, in die Schule zu gehen.<br>einen Mitschülerinnen und Mitschü-<br>lern sehr gut aus.<br>Mit gefällt es in der Schule.<br>meiner Klasse fühle ich mich allein.<br>Die Schule macht Spaß.<br>Werinnen und Mitschlern vertrage                                                                                                    | stimmt gar nicht                                                                                                    | stimmt eher nicht                                                                                                    | o<br>o<br>stimmt eher                                                                                                    |                                                                                                    |
| einen Mitschülerinnen und Mitschüllern sehr gut aus.<br>Ihrn gefällt es in der Schule.<br>meiner Klasse fühle ich mich allein.<br>Die Schule macht Spaß.<br>Weinnen und Mitschülern vertrage                                                                                                    | stimmt gar nicht                                                                                                    | o<br>stimmt eher nicht                                                                                                    | stimmt eher                                                                                                    |                                                                                                    |
| Mir gefällt es in der Schule.<br>meiner Klasse fühle ich mich allein.<br>Die Schule macht Spaß.<br>ülerinnen und Mitschülern vertrage                                                                                                    | stimmt gar nicht                                                                                                    | stimmt eher nicht                                                                                                    | stimmt eher                                                                                                    |                                                                                                    |
| meiner Klasse fühle ich mich allein.<br>Die Schule macht Spaß.<br>ülerinnen und Mitschülern vertrage                                                                                                    | stimmt gar nicht                                                                                                    | stimmt eher nicht                                                                                                    | stimmt eher                                                                                                    |                                                                                                    |
| meiner Klasse fühle ich mich allein.<br>Die Schule macht Spaß.<br>Glerinnen und Mitschülern vertrage                                                                                                    |                                                                                                    |                                                                                                    |                                                                                                    | stimmt genau                                                                                                    |
| Die Schule macht Spaß.<br>ülerinnen und Mitschülern vertrage                                                                                                    |                                                                                                    |                                                                                                    |                                                                                                    |                                                                                                    |
| ülerinnen und Mitschülern vertrage                                                                                                    |                                                                                                    |                                                                                                    |                                                                                                    |                                                                                                    |
| ich mich sehr gut.                                                                                                    |                                                                                                    |                                                                                                    |                                                                                                    |                                                                                                    |
| alten alle Schülerinnen und Schüler<br>zusammen.                                                                                                    |                                                                                                    |                                                                                                    |                                                                                                    |                                                                                                    |
| se helfen sich alle Schülerinnen und<br>Schüler gegenseitig.                                                                                                    |                                                                                                    |                                                                                                    |                                                                                                    |                                                                                                    |
|                                                                                                    | stimmt gar nicht                                                                                                    | stimmt eher nicht                                                                                                    | stimmt eher                                                                                                    | stimmt genau                                                                                                    |
| nd einige Schülerinnen und Schüler<br>u Mitschülerinnen und Mitschülern.                                                                                                    |                                                                                                    |                                                                                                    |                                                                                                    |                                                                                                    |
| e mögen sich alle Schülerinnen und<br>Schüler gegenseitig.                                                                                                    |                                                                                                    |                                                                                                    |                                                                                                    |                                                                                                    |
| e Freundinnen oder Freunde außer-<br>halb meiner Klasse.                                                                                                    |                                                                                                    |                                                                                                    |                                                                                                    |                                                                                                    |
|                                                                                                    |                                                                                                    |                                                                                                    |                                                                                                    |                                                                                                    |
|                                                                                                    |                                                                                                    |                                                                                                    |                                                                                                    |                                                                                                    |
| in u<br>e                                                                                                    | helfen sich alle Schülerinnen und<br>Schüler gegensetig.<br>de lerige Schülerinnen und Schüler<br>Mitschülerinnen und Mitschülern,<br>mögen sich alle Schülerinnen und<br>Schüle gegenschig.<br>Freundinnen oder Freunde außen-<br>kalb meiner Klässe. | helles studie Schülzerbeiten<br>Schützer gegennetige<br>stellenzenen und schützer<br>Mange schützerbeiten und<br>schützer gegennteg<br>schützer gegennteg<br>schützer gegennteg<br>schützer gegennteg<br>schützer gegennteg | Intelling Schlambergung         Image Schlambergung         stimmt gar slobt         stimmt gar slobt           Intelling Schlambergung Schlambergung         Stimmt gar slobt         Image Schlambergung         Image Schlambergung | Intellist Schlaffreitenundt<br>Schlaffreigenundtig<br>einige Schlaffreisenundt<br>einige Schlaffreisenundt<br>Schlaffreisenundt<br>Schlaffreisenundt<br>Schlaffreisenundt<br>Schlaffreisenundt<br>Schlaffreisenundt         Image Schlaffreisenundt<br>Schlaffreisenundt<br>Schlaffreisenundt<br>Schlaffreisenundt         Image Schlaffreisenundt<br>Schlaffreisenundt<br>Schlaffreisenundt           Schlaffreisenundt         Image Schlaffreisenundt<br>Schlaffreisenundt         Image Schlaffreisenundt<br>Schlaffreisenundt         Image Schlaffreisenundt |

Abbildung 14.

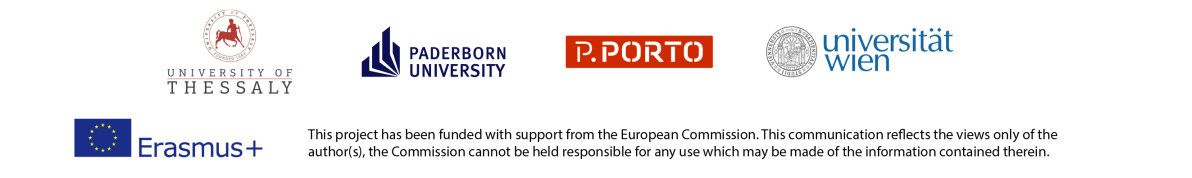

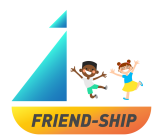

Das ist die letzte Seite der Umfrage, die das Ende der Umfrage zeigt (Abbildung 15). Bei Interesse kann die Website des FRIEND-SHIP Projekts besucht werden.

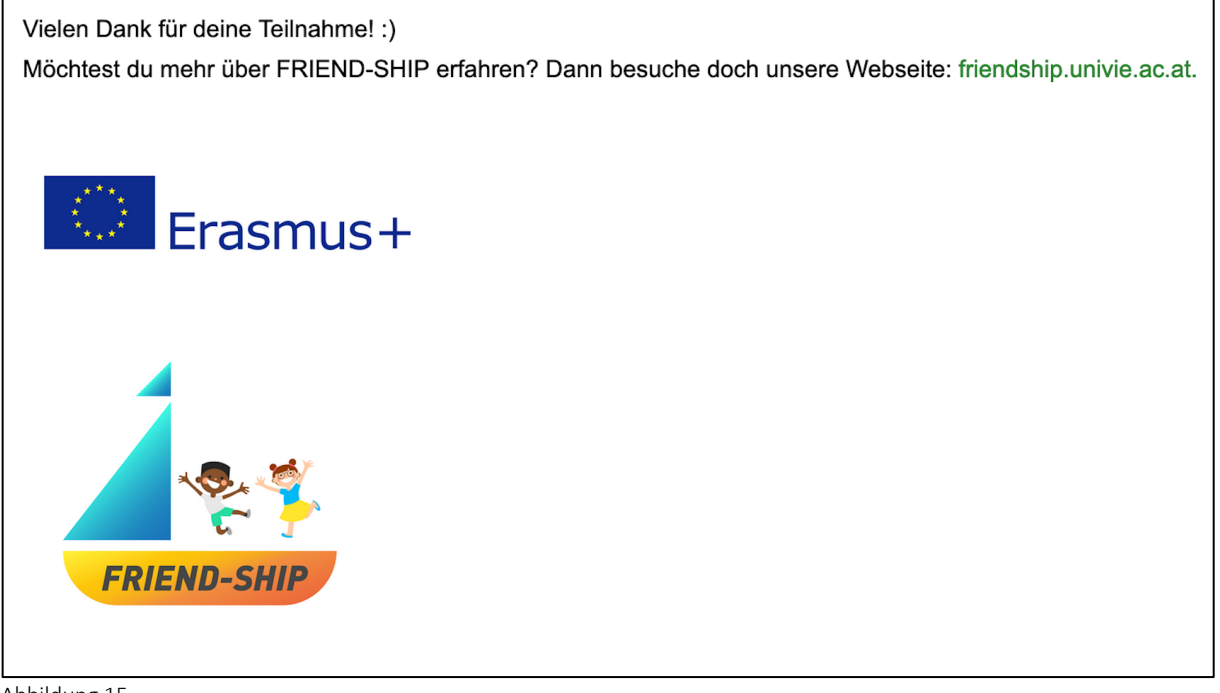

Abbildung 15.

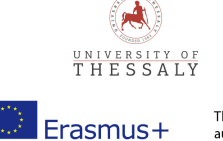

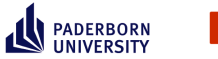

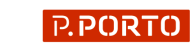

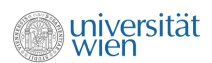